## GORDON KAPES INC.

### **Installation Guide**

Issue Preliminary 1, January 2007

## Model 135 Site Monitor

#### Section One: Network Setup Instructions for Windows 2000 Operating Systems

The following paragraphs contain the steps and figures for direct connection using the supplied Ethernet cross cable between the Ethernet port on the Model 135 Site Monitor and your Windows 2000 computer.

Step 1: Select/click on the Windows Start Button on your computer (Figure 1-1), highlight Settings, and select/click Network and Dial-up Connections (Figure 1-2). Select/double click Local Area Connection (Figure 1-3).

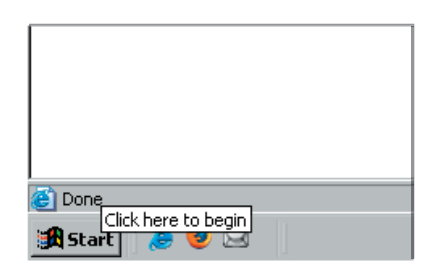

Figure 1-1. Windows 2000 Start Button Screen

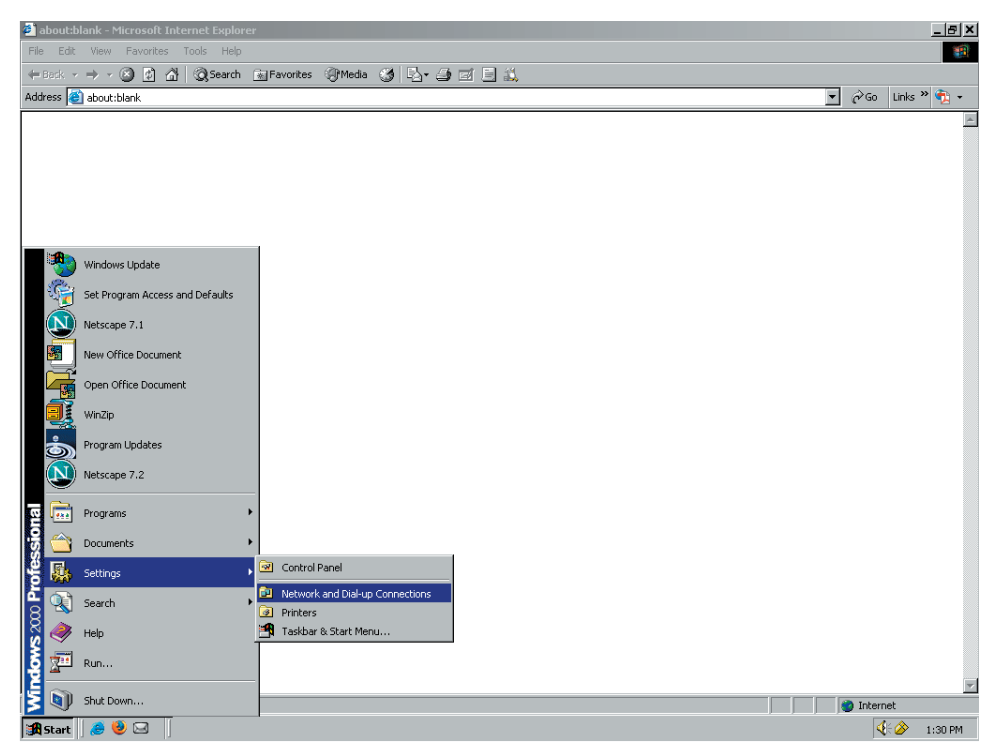

Figure 1-2. Settings and Network and Dial-up Connections Screen

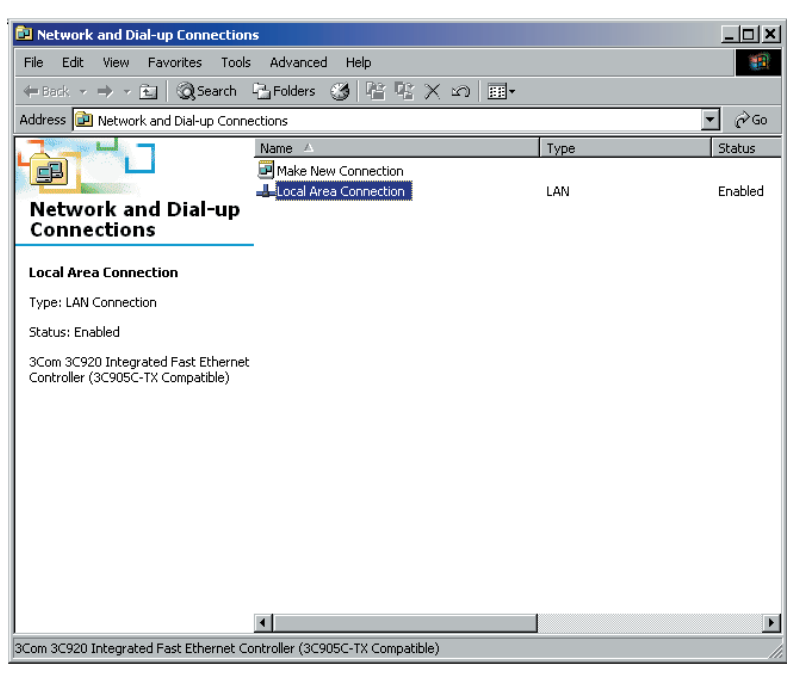

Figure 1-3. Local Area Connection on Network and Dial-up Connections Screen

Step 2: Select/click Properties on the Local Area Connection Status screen (Figure 1-4).

| Network and Dial-up Connections                                                                                                    |                       |                                                                                               | _ 🗆 🗵             |
|----------------------------------------------------------------------------------------------------|-----------------------|-----------------------------------------------------------------------------------------------|-------------------|
| File Edit View Favorites Tools Advar                                                                                                    | nced Help             |                                                                                               | -                 |
| 🗧 Back 🔹 🔿 👻 🔯 Search 🖓 Folde                                                                                                    | rs 🧭 階 階 🗙 🖄 🎟•       |                                                                                               |                   |
| Address 違 Network and Dial-up Connections                                                                                                    |                       |                                                                                               | ▼ @Go             |
| Name<br>Mame<br>Make<br>Make<br>Local Area Connection<br>Type: LAN Connection<br>Status: Enabled<br>3Com 3C920 Integrated Fast Ethernet<br>Controller (3C905C-TX Compatible) |                       | Type         ? :           Connected         00:13:39           100.0 Mbps         100.0 Mbps | Status<br>Enabled |
|                                                                                                    |                       | Close                                                                                         | Ī                 |
| Com 30020 Toters sted Eact Ethernet Controller (                                                                                                    | 3COREC.TV Compatible) |                                                                                               | Þ                 |
| jacom acazo integrateu Past Ethernet Controller (                                                                                                    | SCROBCH A COmpacible) |                                                                                               |                   |

Figure 1-4. Properties, Local Area Connection Status Screen

- Step 3: Select/double click Internet Protocol (TCP/IP) from the menu selection (Figure 1-5).
- Step 4: Change/select the radio button to "Use the following IP address," then enter 192.168.1.136 (Figure 1-6). Enter the following subnet mask number 255.255.255.0 (Figure 1-6). After entering the IP address and subnet mask numbers, click OK. Click OK again on the Local Area Connection Properties screen (Figure 1-5), then click Close on the Local Area Connection Status screen.

| ocal Area Connection Properties                                                                                                    |
|----------------------------------------------------------------------------------------------------|
| General                                                                                                    |
| Connect using:                                                                                                    |
| 3Com 3C920 Integrated Fast Ethernet Controller (3C905C-                                                                                                    |
| Configure                                                                                                    |
| Components checked are used by this connection:                                                                                                    |
| WWLink NetBIOS     WWLink IPX/SPX/NetBIOS Compatible Transport Proto                                                                                              |
| Internet Protocol (TCP/IP)                                                                                                    |
|                                                                                                    |
| Install Uninstall Properties                                                                                                    |
| Description                                                                                                    |
| Transmission Control Protocol/Internet Protocol. The default<br>wide area network protocol that provides communication<br>across diverse interconnected networks. |
| Show icon in taskbar when connected                                                                                                    |
| OK Cancel                                                                                                    |

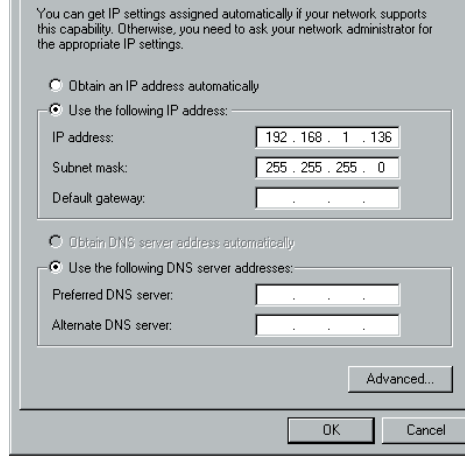

? ×

Internet Protocol (TCP/IP) Properties

General )

Figure 1-5. Internet Protocol (TCP/IP) Screen

Figure 1-6. Internet Protocol (TCP/IP) Properties Screen

**Step 5:** Select/click the Windows Start button (Figure 1-1), select the Shut Down option, then option the computer to Shut Down (Figure 1-7). Click OK.

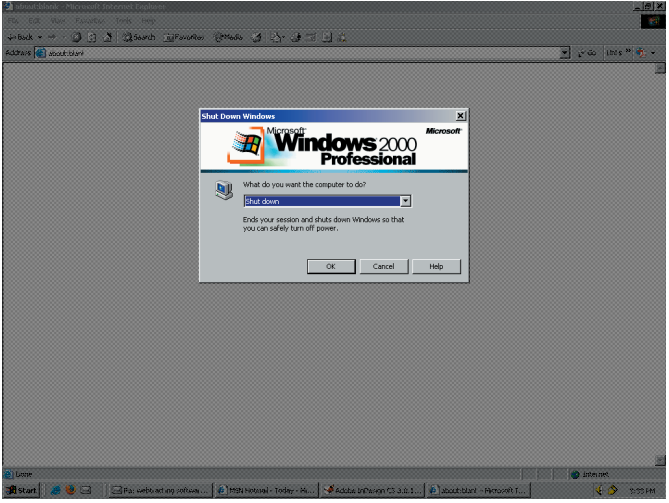

Figure 1-7. Windows 2000 Shut Down Screen

Step 6: Turn computer back on. Upon completion of the computer boot up, open your browser and enter the following default URL address http://192.168.1.135 to access the Model 135 Site Monitor. An Enter Network Password screen should appear requesting a User Name and Password (Figure 1-8).

| Model 135 Site Monitor - Microsoft Internet Ex                                                                                                    | plorer                                                                                                    | X                               |
|----------------------------------------------------------------------------------------------------|----------------------------------------------------------------------------------------------------|---------------------------------|
| Hie Edit View Favorites Tools Help                                                                                                    |                                                                                                    |                                 |
| Generatives and the second second se | rontes (grMedia (gr Lor (gr Lor (gr Lor)))                                                                                                    |                                 |
| Aduress e nttp://192.168.1.135/logout.ntm                                                                                                    |                                                                                                    |                                 |
| Gordon Kapes, Inc Skokie, Illinois USA                                                                                                    | Model 135 Site Monitor                                                                                                    | Thu, 26 Oct 2006 19:38:07 +0000 |
| User Logged Out                                                                                                    |                                                                                                    |                                 |
| <u>Click here to login.</u>                                                                                                    |                                                                                                    |                                 |
| 2) bibu//02 161 1 195/kuma bin                                                                                                    | Fnter Network Password         Image: This secure Web Sile (at 192,168,1,135) requires you to log of Please type the User Name and Password that you use for Months 138.         User Name       admin         Password       Image: This password list         OK       Ca | noel                            |
| mtp://192.168.1.135/home.htm                                                                                                    |                                                                                                    |                                 |
| 📴 Start 🛛 🥭 🤍 🖂                                                                                                    |                                                                                                    | 🕄 🧭 2:46 PM                     |

Figure 1-8. Model 135 Enter Network Password Screen

Step 7: Enter the default User Name of admin and the default Password of 135 (Figure 1-8). Select/click OK. A successful login will bring you to the Main Menu of the Model 135 Site Monitor Application Program (Figure 1-9). This Main Menu will allow you to navigate throughout the Model 135 Site Monitor menu system allowing you to configure the operating parameters of the Model 135 Site Monitor.

| 🚰 Model 135 Site Monitor - Microsoft Inte                                                                                                    | rnet Explorer                                                                                                    |                                                                                                    | -                                                                                                    | .  8  ×   |
|----------------------------------------------------------------------------------------------------|----------------------------------------------------------------------------------------------------|----------------------------------------------------------------------------------------------------|----------------------------------------------------------------------------------------------------|-----------|
| File Edit View Favorites Tools Help                                                                                                    |                                                                                                    |                                                                                                    |                                                                                                    |           |
| ↔ Back • → • ③ ④ ▲ Q Search<br>Address ● http://192.168.1.135/home.htm                                                                                                    | Favorites (Jf Media 🧭 🖓                                                                                                    |                                                                                                    | ▼ ∂Go Links » 🤇                                                                                                    | -<br>11 - |
| Gordon Kapes, Inc Skokie, Illinois USA                                                                                                    | Model                                                                                                    | 135 Site Monitor                                                                                                    | Thu, 26 Oct 2006 19:38:51 +0000                                                                                                    | <u> </u>  |
| Main Menu                                                                                                    |                                                                                                    |                                                                                                    |                                                                                                    |           |
| Privilege Level: Administrator                                                                                                    |                                                                                                    |                                                                                                    | Log Out Help                                                                                                    |           |
| Post Tro Activity Loa<br>View<br>Activity Loa<br>Alarm Loa<br>Alarm Continuation Loa<br>System Status<br>Current User<br>Current User Parameters<br>RS-232 Access<br>Direct Modern Access | System Tests<br>Manual Report Test<br>Auto Report Test<br>Internal Batter Test<br>Dial Tone Test<br>Re-323 Test Generator<br>Diagnostics<br>Emand Data Monitor<br>Ethernet Data Monitor<br>RB-232 Data Monitor<br>RB-232 Data Monitor | Input Devices<br>A.G. Monitoring<br>D.C. Monitoring<br>Contract Monitoring<br>Temperature Monitoring<br>D.C. Power<br>Relay Contacts<br>Ethernet Port<br>Ethernet Link Monitoring<br>I.P. Ping Tess<br>SINMP Tras Monitoring<br>RS-332 Confloyation<br>RS-332 Confloyation<br>RS-332 Confloyation<br>RS-332 Confloyation<br>RS-332 Confloyation | Message Delivory<br>Site Name and Prefix Message<br>Alarm Roules<br>Email Settings<br>Modern Dia-Cuil<br>System Management<br>Date & Time<br>Vio Devices<br>Profiles<br>Clear Dianostics & Message Area<br>Model 13 Shutdown<br>Execute Confouration Code<br>Access Management<br>User Database<br>Password & Inactivity Access<br>Ethernet Access<br>Ethernet Access<br>Ethernet Access<br>DiaLin Access |           |
| Message Area:<br>Submit                                                                                                    |                                                                                                    |                                                                                                    | ×                                                                                                    | -         |
| 8                                                                                                    |                                                                                                    |                                                                                                    | 📄 📄 👘 Internet                                                                                                    |           |
| 🏽 🔀 Start 🛛 🦽 🕹 🖂                                                                                                    |                                                                                                    |                                                                                                    | 4:0 2:4                                                                                                    | 7 PM      |

Figure 1-9. Model 135 Main Menu Screen

Step 8: Select Log Out at any time to disconnect from the Model 135 Site Monitor (Figure 1-9 and Figure 1-10).

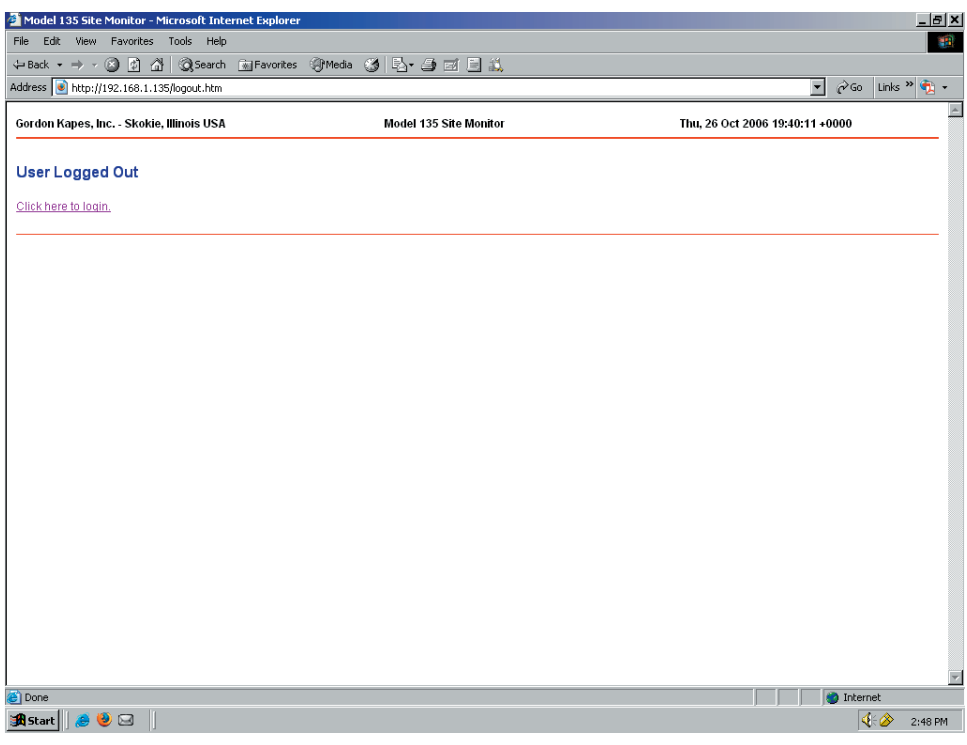

Figure 1-10. Model 135 User Logged Out Screen

#### Section Two: Network Setup Instructions for Windows XP Operating Systems

The following paragraphs contain the steps and figures for direct connection using the supplied Ethernet cross cable between the Ethernet port on the Model 135 Site Monitor and your Windows XP computer.

Step 1: Select/click on the Windows Start Button on your computer (Figure 2-1). Select/click Control Panel (Figure 2-2), then Network and Internet Connections (Figure 2-3). Select/click Network Connections (Figure 2-4). Select/double click Local Area Connection (Figure 2-5).

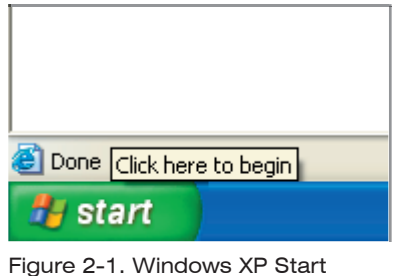

Figure 2-1. Windows XP Start Button Screen

| 🕘 about:blank - Microsoft In                                                                                                    | ternet Explorer                                                                                                    |                                                                                                    |                                                                                                    |
|----------------------------------------------------------------------------------------------------|----------------------------------------------------------------------------------------------------|----------------------------------------------------------------------------------------------------|----------------------------------------------------------------------------------------------------|
| File Edit View Favorites T                                                                                                    | ools Help                                                                                                    |                                                                                                    | an 1997 - 1997 - 1997 - 1997 - 1997 - 1997 - 1997 - 1997 - 1997 - 1997 - 1997 - 1997 - 1997 - 1997 - 1997 - 19 |
| Address 🕘 about:blank                                                                                                    |                                                                                                    |                                                                                                    | 💌 🄁 Go                                                                                                    |
|                                                                                                    |                                                                                                    |                                                                                                    |                                                                                                    |
| internet<br>Mozilla Firefox           image: E-mail<br>Eudora           image: E-mail<br>Eudora           image: E-mail<br>Def uilts           image: E-mail<br>Def uilts | My Documents<br>My Recent Documents<br>My Pictures<br>My Visic<br>My Music<br>My Computer<br>My Network Places<br>Control Panel<br>Control Panel                                                                                                    |                                                                                                    |                                                                                                    |
| All Programs                                                                                                    | Printers and Faxes     Printers and Faxes     Printers     Printers and Faxes     Printers     Printers     Prin | ovides options for you to customee the appearance and functionality of your<br>imputer, add or remove programs, and set up network connections and user<br>counts. |                                                                                                    |
|                                                                                                    |                                                                                                    |                                                                                                    | ~                                                                                                    |
|                                                                                                    | Log Off U Shut Down                                                                                                    |                                                                                                    | Internet                                                                                                    |
| 🛃 start                                                                                                    |                                                                                                    |                                                                                                    | 👼 🧐 🄌 3:57 PM                                                                                                  |

Figure 2-2. Control Panel Screen

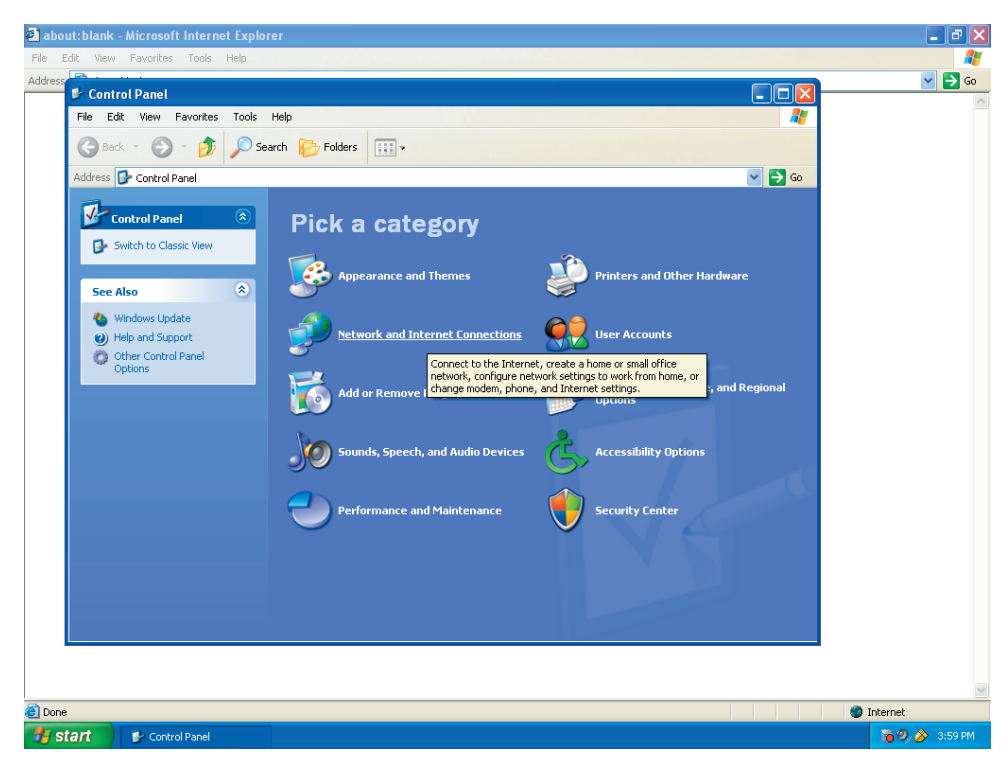

Figure 2-3. Control Panel Network and Internet Connections Screen

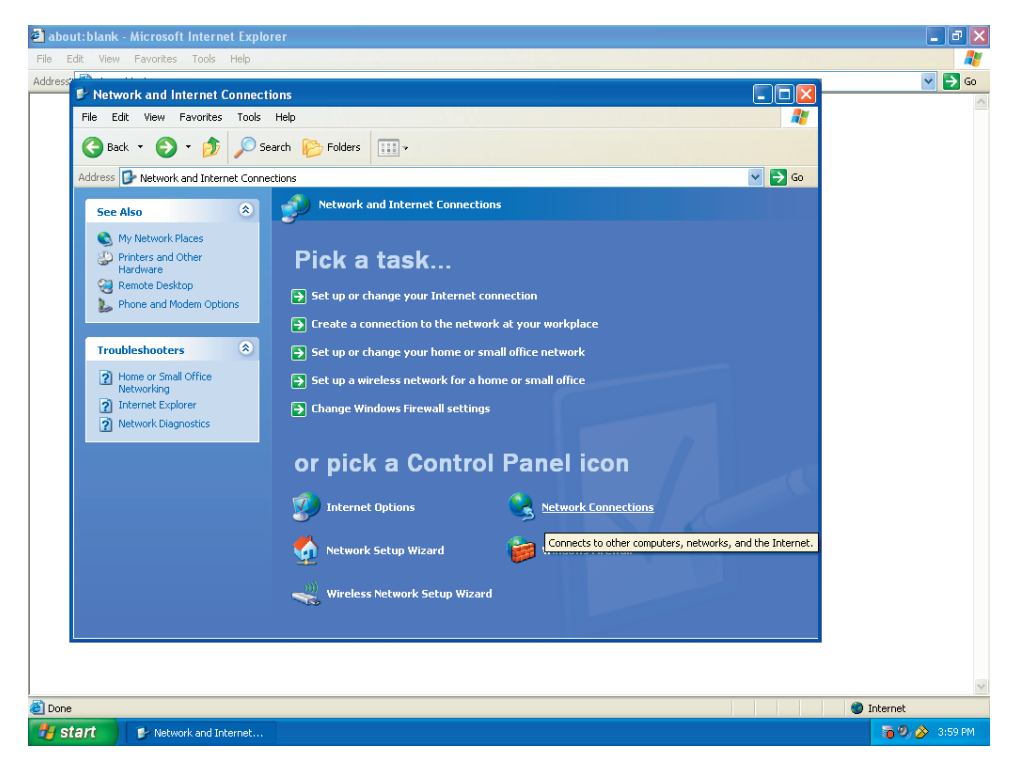

Figure 2-4. Network and Internet Network Connections Screen

| about:blank - Microsoft Internet Explorer                                                                                                    |        | - 2 2    |
|----------------------------------------------------------------------------------------------------|--------|----------|
| ile Edit View Favorites Tools Help                                                                                                    |        | <b></b>  |
| Idress Notwork Connections                                                                                                    |        | 💌 🄁 Go   |
| File Edit View Eavorites Tools Advanced Help                                                                                                    |        |          |
|                                                                                                    |        |          |
| G Back • O • D Search Folders                                                                                                    |        |          |
| Address 🔕 Network Connections                                                                                                    | 💙 🛃 Go |          |
| Network Tasks   Create a network   Set up a honex   Change Windows   Preved settings   Change Windows   Preved settings   Change Windows   Preved settings   Change Windows   Preved settings   Change Settings   Change Settings   Change Settings of this   Connection   When Settings   Change Settings of this   Connection   When Settings   My Documents   My Documents   My Computer |        |          |
| Done                                                                                                    |        | Internet |
|                                                                                                    |        |          |

Figure 2-5. Network Connections Local Area Connection Screen

Step 2: Select/click Properties on the Local Area Connection Status screen (Figure 2-6).

| about:blank - Microsoft Internet Explorer                                                                                                    | 🔳 🗗 🗙                                                                                                    |
|----------------------------------------------------------------------------------------------------|----------------------------------------------------------------------------------------------------|
| File Edit View Favorites Tools Help                                                                                                    | A                                                                                                    |
| Address Network Connections                                                                                                    |                                                                                                    |
| File Edit View Favorites Tools Advanced Help                                                                                                    |                                                                                                    |
| Seach 🔹 Search 🌮 Folders 🔛 -                                                                                                    |                                                                                                    |
| Address Network Connections                                                                                                    | 💌 🔁 Go                                                                                                    |
| Network Tasks   Create a new   Set up a home or small   Set up a home or small   office network   Change Windows   Frewall settings   Deable this connection   Repare this connection   Repare this connection   Repare this connection   Repare this connection   Connection   Change settings of this connection   Connection   Connection   Change settings of this connection   Connection   Why bocuments   My Documents   My Computer   Details   Control Panel   My Computer   Details   Control Panel   My Documents   My Documents |                                                                                                    |
| Ð.                                                                                                    |                                                                                                    |
| start     Local Area Connectio                                                                                                    | Internet           Internet           Image: Contract of the second second |

Figure 2-6. Local Area Connection Status Screen

- Step 3: Select/double click Internet Protocol (TCP/IP) from the menu selection (Figure 2-7).
- Step 4: Change/select the radio button to "Use the following IP address," then enter 192.168.1.136 (Figure 2-8). Enter the following subnet mask number 255.255.255.0 (Figure 2-8). After entering the IP address and subnet mask numbers, click OK. Click OK again on the Local Area Connection Properties screen (Figure 2-7), then click Close.

| 🕹 Local Area Connection Properties 🛛 🕐 🔀                                                                                                    | Internet Protocol (TCP/IP) Properties                                                                                                    |
|----------------------------------------------------------------------------------------------------|----------------------------------------------------------------------------------------------------|
| General Authentication Advanced                                                                                                    | General                                                                                                    |
| Connect using:                                                                                                    | You can get IP settings assigned automatically if your network supports<br>this capability. Otherwise, you need to ask your network administrator fo<br>the appropriate IP settings. |
|                                                                                                    | Use the following IP address:                                                                                                    |
| NWLINK NEEDIOS     NWLINK NEEDIOS     NWLINK NEEDIOS     NWLINK NEEDIOS                                                                                                    | IP address: 192.168.1.136                                                                                                    |
| ✓ The second of the second second | Subnet mask: 255 . 255 . 255 . 0                                                                                                    |
|                                                                                                    | Default gateway:                                                                                                    |
| Install Uninstall Properties                                                                                                    | Obtain DNS server address automatically                                                                                                    |
| Description                                                                                                    | O Use the following DNS server addresses:                                                                                                    |
| Transmission Control Protocol/Internet Protocol. The default                                                                                                    | Preferred DNS server:                                                                                                    |
| wide area network protocol that provides communication<br>across diverse interconnected networks.                                                                                                    | Alternate DNS server:                                                                                                    |
| Show icon in notification area when connected                                                                                                    | Advanced                                                                                                    |
|                                                                                                    | OK Can                                                                                                    |
| OK Cancel                                                                                                    | Figure 2-8. Internet Protocol (TCP/IP)<br>Properties Screen                                                                                                    |
| Figure 2-7, Internet Protocol (TCP/IP)                                                                                                    |                                                                                                    |
| Screen                                                                                                    |                                                                                                    |

Step 5: Select/click the Windows Start button (Figure 2-1), select the Shut Down option, then option the computer to Shut Down (Figure 2-9). Click OK.

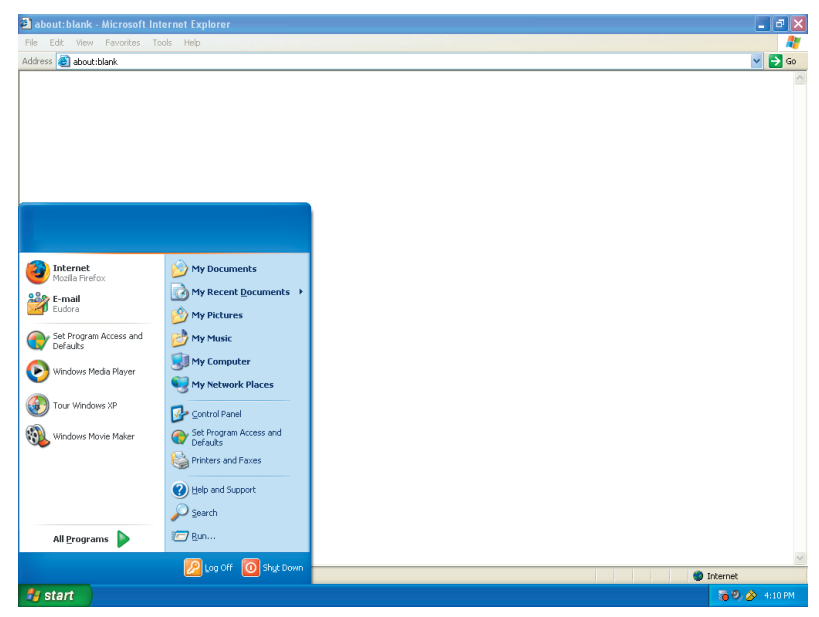

Figure 2-9. Windows XP Shut Down Screen

? 🛛

Cancel

Step 6: Turn computer back on. Upon completion of the computer boot up, open your browser and enter the following default URL address http://192.168.1.135 to access the Model 135 Site Monitor. An Enter Network Password screen should appear requesting a User Name and Password (Figure 2-10).

| about:blank - Microsoft Internet Explorer   |                                                                                                    | _ 7 🗙         |
|---------------------------------------------|----------------------------------------------------------------------------------------------------|---------------|
| File Edit View Favorites Tools Help         |                                                                                                    |               |
| Address 🕘 http://192.168.1.135              |                                                                                                    | 💌 ラ Go        |
| Description partial bitter///102 166 1 135/ | Enter Network Password         Image: Secure Web Site (at 192.168.1.135) requires you to log on.         Please type the User Name and Password that you use for Model 135.         User Name         Password         Image: Save this password in your password list         Image: DK         Cancel |               |
| l otort                                     |                                                                                                    | •             |
| Start                                       |                                                                                                    | 🦇 🚫 - 4114 FM |

Figure 2-10. Model 135 Enter Name and Password Screen

Step 7: Enter the default User Name of admin and the default Password of 135 (Figure 2-10). Select/click OK. A successful login will bring you to the Main Menu of the Model 135 Site Monitor Application Program (Figure 2-11). This Main Menu will allow you to navigate throughout the Model 135 Site Monitor menu system allowing you to configure the operating parameters of the Model 135 Site Monitor.

| 🐴 Model 135 Site Monitor - Microsoft Inte                                                                                                    | ernet Explorer                                                                                                    |                                                                                                    |                                                                                                    |           |
|----------------------------------------------------------------------------------------------------|----------------------------------------------------------------------------------------------------|----------------------------------------------------------------------------------------------------|----------------------------------------------------------------------------------------------------|-----------|
| File Edit View Favorites Tools Help                                                                                                    |                                                                                                    |                                                                                                    |                                                                                                    | A         |
| Address Address Address Address                                                                                                    |                                                                                                    |                                                                                                    |                                                                                                    | 💌 🄁 Go    |
| Gordon Kapes, Inc Skokie, Illinois USA                                                                                                    | N                                                                                                    | Aodel 135 Site Monitor                                                                                                    | Tue, 14 Nov 2006 16:14:26 -0600                                                                                                    | ^         |
| Main Menu                                                                                                    |                                                                                                    |                                                                                                    |                                                                                                    |           |
| Privilege Level: Administrator                                                                                                    |                                                                                                    |                                                                                                    | <u>Log Out</u> <u>Help</u>                                                                                                    |           |
| Post Messages 25<br>Post To Activity Loa 26<br>View 41<br>Activity Loa 56<br>Activity Loa 56<br>Alarm Confirmation Loa 57<br>System Status 56<br>Current User 56<br>Current User 56<br>Current 56<br>Current 5 | System Tests<br>Manual Report Test<br>Auto Report Test<br>Internal Battery Test<br>Dial Tone Test<br>RS-232 Text Generator<br>DiagnoStiCs<br>Email Data Monitor<br>Themet Data Monitor<br>Themet Data Monitor<br>Ke3-232 Data Monitor | Input Devices<br>A.C. Monitoring<br>C.C. Monitoring<br>Contact Monitoring<br>Temperature Monitoring<br>Temperature Monitoring<br>DC-Power<br>Relay Contacts<br>Eliternet Link Monitoring<br>IP-Ping Test<br>SIMP Trao Monitoring<br>RS-232 Ports<br>RS-232 Configuration<br>RS-232 Data Matching<br>RS-232 Data Matching<br>RS-232 Data Matching | Message Delivery<br>Site Name and Prefix Message<br>Alarm Routes<br>Email Settings<br>Modern Dial-Out<br>System Management<br>Dolla & Time<br>NO Devices<br>Trofiles<br>Olear Diamotics & Message Area<br>Model 135 Shutdown<br>Execute Configuration Code<br>Execute Configuration Code |           |
| Message Area:<br>V1.09 App<br>V1.05 CFG<br>V1.03 StrUp                                                                                                    |                                                                                                    |                                                                                                    |                                                                                                    |           |
| <u>e</u>                                                                                                    |                                                                                                    |                                                                                                    | Internet                                                                                                    |           |
| 🛃 start 🛛 🗿 Model 135 Site Monit                                                                                                    |                                                                                                    |                                                                                                    | <b>10</b> 9.0                                                                                                    | 🄌 4:15 PM |

Figure 2-11. Model 135 Main Menu Screen

Step 8: Select Log Out at any time to disconnect from the Model 135 Site Monitor (Figure 2-11 and Figure 2-12).

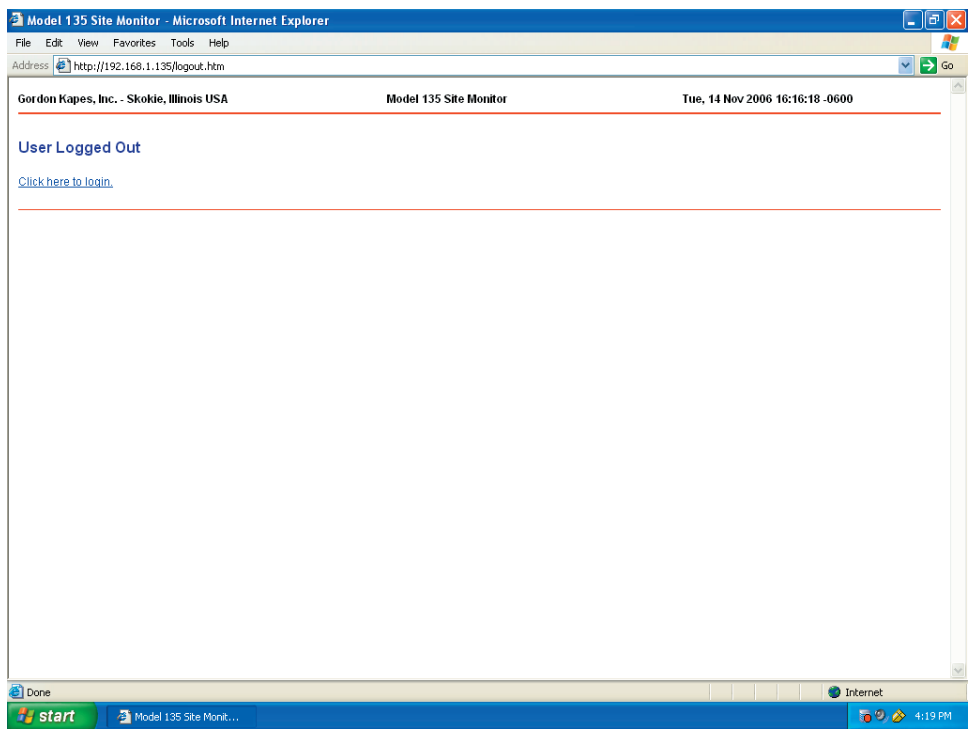

Figure 2-12. Model 135 User Logged Out Screen

#### Section Three: Network Setup Instructions for Mac OS X Operating Systems

The following paragraphs contain the steps and figures for direct connection using the supplied Ethernet cross cable between the Ethernet port on the Model 135 Site Monitor and your Mac OS X computer.

Step 1: Select/click the Apple icon in the upper-left corner of the screen (Figure 3-1), highlight System Preferences (Figure 3-1), and select/click Network under the Internet & Network section (Figure 3-2). Click to highlight Built-in Ethernet (Figure 3-3), then click the Configure button.

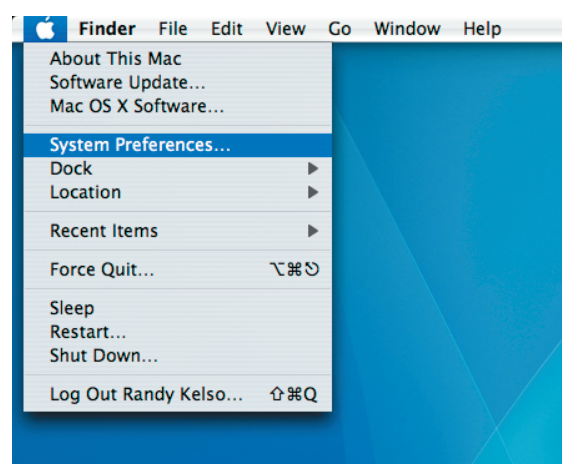

Figure 3-1. Mac OS X Apple Icon with System Preferences Highlighted

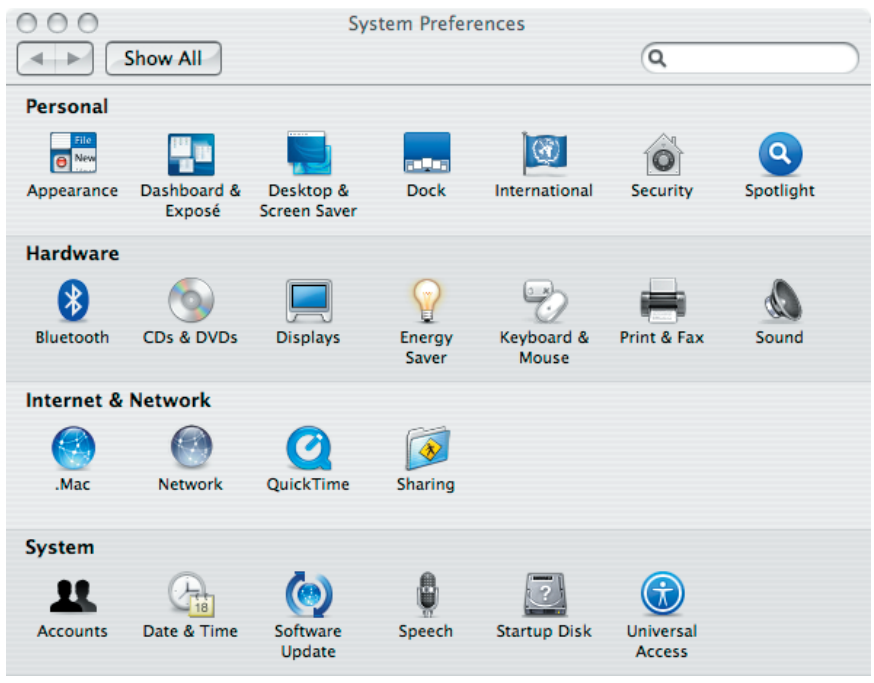

Figure 3-2. System Preferences Screen

|                        | Network                                                                                        | 6                                                     |   |
|------------------------|------------------------------------------------------------------------------------------------|-------------------------------------------------------|---|
| Show All               |                                                                                                | (Q,                                                   |   |
| Loc                    | ation: Automatic                                                                               | •                                                     |   |
| 9                      | Show: Network Status                                                                           | •                                                     |   |
|                        | ·                                                                                              |                                                       |   |
| Built-in Ethernet      | Built–in Ethernet is currently active. Bu<br>assigned IP address and may not be a<br>Internet. | uilt-in Ethernet has a self-<br>ble to connect to the |   |
| e AirPort              | AirPort is turned on but is not connect                                                        | ted to a network.                                     |   |
|                        |                                                                                                |                                                       |   |
|                        |                                                                                                |                                                       |   |
|                        |                                                                                                |                                                       |   |
|                        |                                                                                                |                                                       |   |
|                        |                                                                                                |                                                       |   |
|                        |                                                                                                |                                                       |   |
|                        | Configure Connect                                                                              | $\supset$ (                                           | ? |
|                        |                                                                                                |                                                       |   |
| Click the lock to prev | vent further changes.                                                                          | ist me) Apply Now                                     |   |
|                        |                                                                                                |                                                       |   |

Figure 3-3. System Preferences Network Screen with Built-in Ethernet Highlighted

Step 2: Click to highlight TCP/IP on the Network screen (Figure 3-4).

| 0 0                 | Network                                 |            |
|---------------------|-----------------------------------------|------------|
| Show All            | Q                                       |            |
| L                   | ocation: Automatic                      |            |
| ТСР/                | PPPoE AppleTalk Proxies Ethernet        |            |
| Configure IPv4:     | Using DHCP                              |            |
| IP Address:         | 169.254.16.135 Renew D                  | HCP Lease  |
| Subnet Mask:        | 255.255.0.0 DHCP Client ID:             |            |
| Router:             | (If requir                              | ed)        |
| DNS Servers:        |                                         | (Optional) |
| Search Domains:     |                                         | (Optional) |
| IPv6 Address:       | fe80:0000:0000:0000:0216:cbff:fe9b:6392 |            |
|                     | Configure IPv6                          | ?          |
| Click the lock to p | revent further changes. Assist me       | Apply Now  |

Figure 3-4. System Preferences Network Screen with TCP/IP Highlighted

- Step 3: Under Configure IPv4 click Manually from the menu selection (Figure 3-5).
- Step 4: Enter 192.168.1.136 (Figure 3-6). Enter the following subnet mask number 255.255.255.0 (Figure 3-6). After entering the IP address and subnet mask numbers, click Apply Now. Close the screen by clicking the red circle in the upper-left corner of the screen.

| 00                                                                     | Network                                                                                                    |          |            |
|------------------------------------------------------------------------|----------------------------------------------------------------------------------------------------|----------|------------|
| Show All                                                               |                                                                                                    | Q        |            |
| L                                                                      | ocation: Automatic<br>Show: Built-in Ethernet                                                                                               | •        |            |
| TCP                                                                    | PPPoE AppleTalk Proxies                                                                                                    | Ethernet |            |
| Configure IPv4<br>IP Address<br>Subnet Mask<br>Router.<br>DNS Servers: | <ul> <li>Manually         Using DHCP with manual address             Using DHCP             Using BootP             Off         </li> </ul> |          |            |
| Search Domains:                                                        |                                                                                                    |          | (Optional) |
| IPv6 Address:                                                          | fe80:0000:0000:0000:0216:cbff:fe9b                                                                                                    | :6392    |            |
|                                                                        | Configure IPv6                                                                                                    |          | ?          |
| Click the lock to p                                                    | revent further changes.                                                                                                    | t me)    | Apply Now  |

Figure 3-5. Configure IPv4 Menu Selection on the TCP/IP Setup Screen

|                      | Network                             | 6            |       |
|----------------------|-------------------------------------|--------------|-------|
| Show All             |                                     | Q            |       |
| Lo                   | ocation: Automatic                  | •            |       |
|                      | Show: Built-in Ethernet             | ÷            |       |
| TCP/                 | IP PPPoE AppleTalk Proxies          | Ethernet     |       |
| Configure IPv4:      | Manually                            | •            |       |
| IP Address:          | 192.168.1.136                       |              |       |
| Subnet Mask:         | 255.255.255.0                       |              |       |
| Router:              |                                     |              |       |
| DNS Servers:         |                                     |              |       |
| Search Domains:      |                                     | (Opti        | onal) |
| IPv6 Address:        | fe80:0000:0000:0000:0216:cbff:fe9b: | 6392         |       |
|                      | Configure IPv6                      |              | ?     |
| Click the lock to pr | event further changes.              | t me Apply I | Now   |

Figure 3-6. Configure IPv4 Menu Selection on the TCP/IP Setup Screen

- Step 5: The computer does not need to be shut down or rebooted for the changes to take effect.
- Step 6: Open your browser and enter the following default URL address http://192.168.1.135 to access the Model 135 Site Monitor. An Authentication Required screen should appear requesting a User Name and Password. Enter the default User Name of admin and the default Password of 135 (Figure 3-7). Select/click OK.

| 3 | Authentication Required                                             |
|---|---------------------------------------------------------------------|
|   | Enter username and password for "Model 135" at http://192.168.1.135 |
| - | User Name:                                                          |
|   | admin                                                               |
|   | Password:                                                           |
|   | ***                                                                 |
|   | Use Password Manager to remember this password.                     |
|   | Cancel OK                                                           |

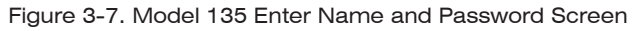

**Step 7:** A successful login will bring you to the Main Menu of the Model 135 Site Monitor Application Program (Figure 3-8). This Main Menu will allow you to navigate throughout the Model 135 Site Monitor menu system allowing you to configure the operating parameters of the Model 135 Site Monitor.

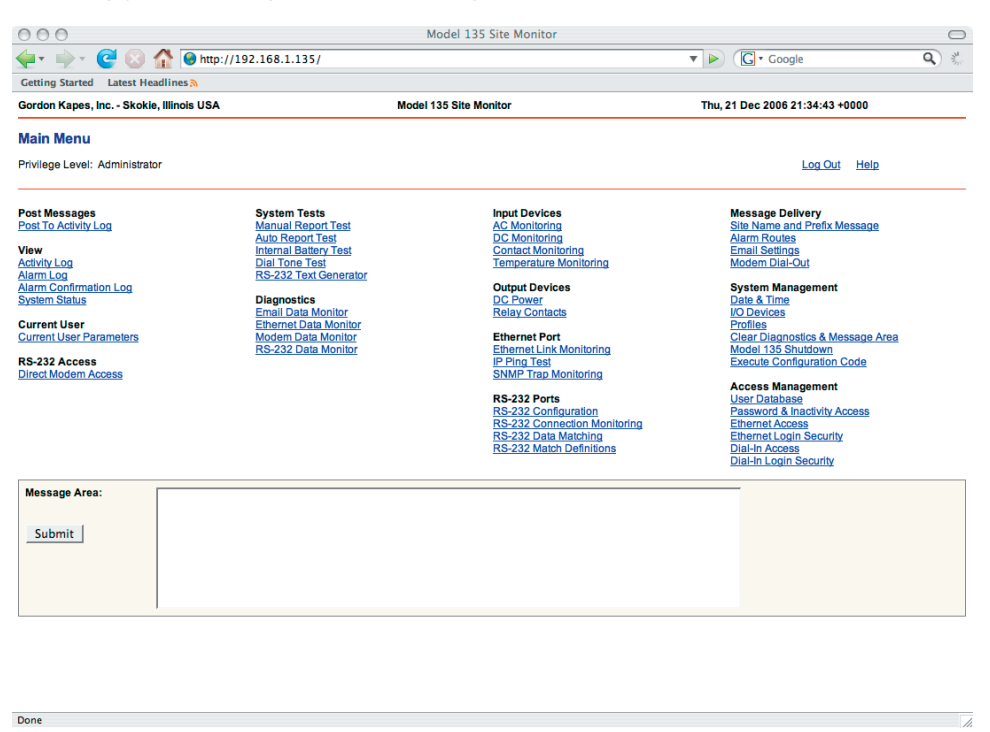

Figure 3-8. Model 135 Main Menu Screen

Step 8: Select Log Out at any time to disconnect from the Model 135 Site Monitor (Figure 3-8 and Figure 3-9).

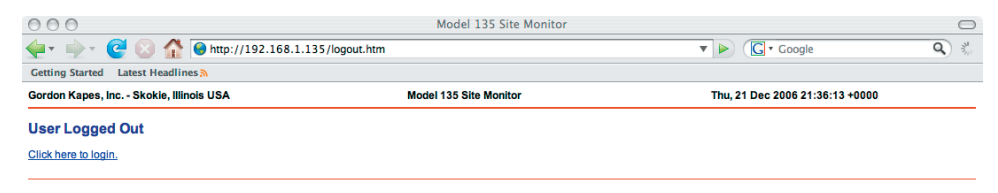

Figure 3-9. Model 135 User Logged Out Screen

Done

# Section Four: Configuring the Model 135 Site Monitor for Your Local Area Network (LAN)

Once you have established a direct Ethernet connection between the Model 135 Site Monitor and your computer, you will be able to reconfigure the Model 135 to be part of your local area network (LAN) system.

Step 1: Open your browser and enter the following default URL address http://192.168.1.135 to access the Model 135 Site Monitor. An Enter Network Password screen should appear requesting a User Name and Password (Figure 4-1). Enter/type the default User Name of admin and the default Password of 135 (Figure 4-1). Select/click OK. This login will bring you to the Main Menu of the Model 135 Site Monitor Application Program (Figure 4-2).

| 🛃 Model 135 Site Monitor - Microsoft Inter | net Explorer                                                  |                                 |
|--------------------------------------------|---------------------------------------------------------------|---------------------------------|
| File Edit View Favorites Tools Help        |                                                               |                                 |
| → Back • → • ② ③ ☆ ② Search                | 🔊 Favorites 🞯 Media 🧭 🗳 🎿 🗐 🗐 🔍                               |                                 |
| Address Attp://192.168.1.135/logout.htm    |                                                               | 💌 🖓 Go 🛛 Links 🎽 🕤 🚽            |
| Gordon Kapes, Inc Skokie, Illinois USA     | Model 135 Site Monitor                                        | Thu, 26 Oct 2006 19:38:07 +0000 |
| User Logged Out                            |                                                               |                                 |
| <u>Click here to login.</u>                |                                                               |                                 |
|                                            | Enter Network Password                                        | ×                               |
|                                            | This secure Web Site (at 192.168.1.135) requires you to       | log on.                         |
|                                            | Please type the User Name and Password that you use f<br>135. | or Model                        |
|                                            | licer Name arfmin                                             | -                               |
|                                            | Password ***                                                  |                                 |
|                                            | Save this password in your password list                      |                                 |
|                                            | ОК                                                            | Cancel                          |
|                                            |                                                               |                                 |
|                                            |                                                               |                                 |
|                                            |                                                               |                                 |
|                                            |                                                               |                                 |
|                                            |                                                               |                                 |
|                                            |                                                               |                                 |
|                                            |                                                               |                                 |
|                                            |                                                               | Ĩ                               |
| http://192.168.1.135/home.htm              |                                                               | Internet                        |
| 🎉 Start 🛛 🕭 🕹 🖂                            |                                                               | 🤾 🏈 2:46 PM                     |

Figure 4-1. Model 135 Enter Network Password Screen

| 🚰 Model 135 Site Monitor - Microsoft Inte                                                                                                    | rnet Explorer                                                                                                    |                                                                                                    | <u>_ 5</u>                                                                                                    |
|----------------------------------------------------------------------------------------------------|----------------------------------------------------------------------------------------------------|----------------------------------------------------------------------------------------------------|----------------------------------------------------------------------------------------------------|
| File Edit View Favorites Tools Help                                                                                                    |                                                                                                    |                                                                                                    |                                                                                                    |
| $\Leftrightarrow Back \ \bullet \ \Rightarrow \ \bullet \ \textcircled{O} \ \textcircled{O} \ \textcircled{O}$ Search                                                                | 🔊 Favorites 🛞 Media 🎯 🗳                                                                                                    | • 4 d 🗉 🗐 📖                                                                                                    |                                                                                                    |
| Address 💽 http://192.168.1.135/home.htm                                                                                                    |                                                                                                    |                                                                                                    | 💌 🔗 Go 🛛 Links » 📆 🗸                                                                                                    |
| Gordon Kapes, Inc Skokie, Illinois USA                                                                                                    | Mod                                                                                                    | el 135 Site Monitor                                                                                                    | Thu, 26 Oct 2006 19:38:51 +0000                                                                                                    |
| Main Menu                                                                                                    |                                                                                                    |                                                                                                    |                                                                                                    |
| Privilege Level: Administrator                                                                                                    |                                                                                                    |                                                                                                    | Log Out Help                                                                                                    |
| Post Messages<br>Post To Activity Loa<br>Activity Loa<br>Alami Loa<br>Alami Loa<br>System Status<br>Current User<br>Current User Parameters<br>RS-232 Access<br>Direct Modern Access | System Tests<br>Manual Report Test<br>Auto Report Test<br>Internal Battery Test<br>Dial Tone Test<br>RS-232 Test Generator<br>Diagnostics<br>Email Data Monitor<br>Ethernet Data Monitor<br>RS-232 Data Monitor | Input Devices<br>AC Monitorina<br>D.C. Monitorina<br>Contact Monitorina<br>Temperature Monitorina<br>Temperature Monitorina<br>D.C. Power<br>Relar Contacts<br>Ethermet Port<br>Ethermet Link Monitorina<br>IP.Pina Test<br>SIMIP Tran Monitorina<br>RS-232 Ports<br>RS-232 Contaction<br>RS-232 Confluention<br>RS-232 Confluention<br>RS-232 Confluention<br>RS-232 Data Matchina<br>RS-232 Data Matchina | Mossage Dolivery<br>Sile Name and Prefix Message<br>Alarm Roules<br>Email Settings<br>Modern Dia-Dud<br>System Management<br>Date & Time<br>WD Devices<br>Profiles<br>Clear Diagnostics & Message Area<br>Model 135 Shutdown<br>Execute Confluoration Code<br>Access Management<br>User Database<br>Password & Inactivity Access<br>Ethernet Looin Security<br>Dia-In Access<br>Dia-In Access |
| Message Area:                                                                                                    |                                                                                                    |                                                                                                    |                                                                                                    |
| ē)                                                                                                    |                                                                                                    |                                                                                                    | 📄 📄 👘 Internet                                                                                                    |
| 🏽 🕄 Start 🛛 🥭 🕹 🖂 🔢                                                                                                    |                                                                                                    |                                                                                                    | 🍕 🏈 2:47 PM                                                                                                    |

Figure 4-2. Model 135 Main Menu Screen

**Step 2:** Under the System Management column, select/click the Execute Configuration Code item (Figure 4-2). This will bring up the Execute Configuration Code screen (Figure 4-3). Select/click the box for Execute Configuration Code which will place a check mark within the box. Once the check mark is visible within the box, then select/click the Submit button (Figure 4-3). These actions will shutdown the Model 135 Application Program and bring you to the User Logged Out screen (Figure 4-4).

| 🗿 Model 135 Site Monitor - Microsoft Inter                                                 | net Explorer                                                                |                                                                           |
|--------------------------------------------------------------------------------------------|-----------------------------------------------------------------------------|---------------------------------------------------------------------------|
| File Edit View Favorites Tools Help                                                        |                                                                             |                                                                           |
| 🕁 Back 🔹 🤿 🖌 🔕 🕼 🖓 🖓 Search                                                                | 🖹 Favorites 🛞 Media 🧭 🛃 🍰 🗾 🔝                                               |                                                                           |
| Address 💽 http://192.168.1.135/exec.htm                                                    |                                                                             | 💌 🔗 Go Links » 🔁 🗸                                                        |
| Gordon Kapes, Inc Skokie, Illinois USA                                                     | Model 135 Site Monitor                                                      | Thu, 26 Oct 2006 19:39:17 +0000                                           |
| Execute Configuration Code                                                                 |                                                                             |                                                                           |
| Main Menu                                                                                  |                                                                             | Loa Out                                                                   |
| Use with caution. This screen allows the M<br>the Model 135 will restart under the configu | odel 136's configuration software program to be selected an<br>ration code. | d the system booted. Upon pressing submit the user will be logged out and |
| Execute Configuration Code:                                                                | Submit                                                                      |                                                                           |
|                                                                                            |                                                                             |                                                                           |
|                                                                                            |                                                                             |                                                                           |
|                                                                                            |                                                                             |                                                                           |
|                                                                                            |                                                                             |                                                                           |
|                                                                                            |                                                                             |                                                                           |
|                                                                                            |                                                                             |                                                                           |
|                                                                                            |                                                                             |                                                                           |
|                                                                                            |                                                                             |                                                                           |
|                                                                                            |                                                                             |                                                                           |
|                                                                                            |                                                                             |                                                                           |
|                                                                                            |                                                                             |                                                                           |
| Done .                                                                                     |                                                                             |                                                                           |
| Separate A A A CO                                                                          |                                                                             | j j j j j j j j j j j j j j j j j j j                                     |
| ga start 🛛 📨 🥣 🖾                                                                           |                                                                             | 💐 🖉 2:47 PM                                                               |

Figure 4-3. Model 135 Execute Configuration Code Screen

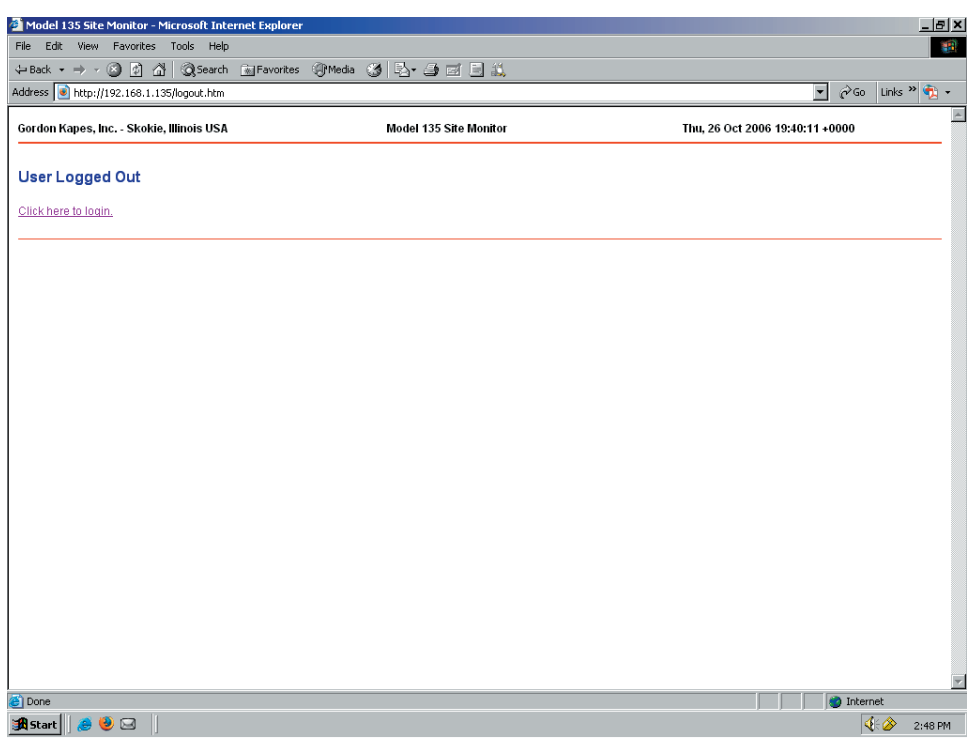

Figure 4-4. Model 135 User Logged Out Screen

Step 3. Select/click "Click here to login." Enter/type the default User Name of admin and the default Password of 135 (Figure 4-5). Select/click OK. A special Configuration Code program will start (Figure 4-6).

| Model 135 Site Monitor - Microsoft Internet Exp | lorer                                                           | _                               | 8×  |
|-------------------------------------------------|-----------------------------------------------------------------|---------------------------------|-----|
| File Edit View Favorites Tools Help             |                                                                 |                                 |     |
| Go Search M Favo                                | onites SylMedia 🎯 Lav 🎒 🖾 📃 🔍                                   |                                 |     |
| Address Mttp://192.168.1.135/logout.htm         |                                                                 |                                 | *   |
| Gordon Kapes, Inc Skokie, Illinois USA          | Model 135 Site Monitor                                          | Thu, 26 Oct 2006 19:38:07 +0000 | 10  |
|                                                 |                                                                 |                                 | - 1 |
| User Logged Out                                 |                                                                 |                                 |     |
| Click hore to login                             |                                                                 |                                 |     |
| Click here to togin.                            |                                                                 |                                 |     |
|                                                 | Enter Network Password                                          | ×                               | -   |
|                                                 |                                                                 |                                 |     |
|                                                 | This secure Web Site (at 192.168.1.135) requires you to log on. |                                 |     |
|                                                 | Please type the User Name and Password that you use for Mode    | el                              |     |
|                                                 | 130.                                                            |                                 |     |
|                                                 | User Name admin                                                 |                                 |     |
|                                                 | Password ***                                                    |                                 |     |
|                                                 | Save this password in your password list                        |                                 |     |
|                                                 |                                                                 | - 1                             |     |
|                                                 | OK Can                                                          |                                 |     |
|                                                 |                                                                 |                                 |     |
|                                                 |                                                                 |                                 |     |
|                                                 |                                                                 |                                 |     |
|                                                 |                                                                 |                                 |     |
|                                                 |                                                                 |                                 |     |
|                                                 |                                                                 |                                 |     |
|                                                 |                                                                 |                                 |     |
|                                                 |                                                                 |                                 |     |
|                                                 |                                                                 |                                 |     |
| (1) http://102.168.1.125/kappa.htm              |                                                                 | Takt                            | -   |
| C nttp://142.106.1.135/nome.htm                 |                                                                 | j j j j internet                |     |
| 📴 scarc                                         |                                                                 | 1:46                            | PM  |

Figure 4-5. Model 135 Enter Network Password Screen

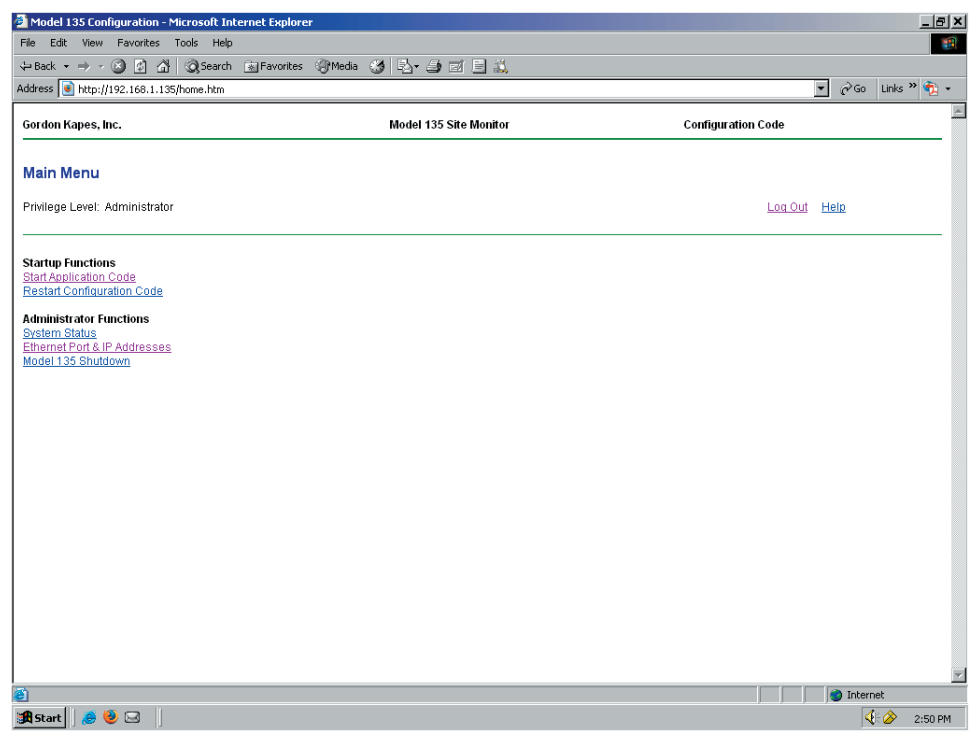

Figure 4-6. Model 135 Configuration Code Main Menu Screen

Step 4: Under the Administrator Functions column, select/click the Ethernet Port & IP Addresses item. The Ethernet Port & IP Addresses setup screen will be displayed (Figure 4-7). Enter/type your IP Address, Subnet Mask, Default Gateway IP Address, Preferred DNS Server IP Address, and Alternate DNS Server IP Address. This information can be obtained from your IT support administrator.

| Model 135 Configuration - Microsoft Ind   | ernet Explorer                  |                    |            | _ 8 ×     |
|-------------------------------------------|---------------------------------|--------------------|------------|-----------|
| File Edit View Favorites Tools Help       |                                 |                    |            |           |
| 🗢 Back 🔹 🤿 🔹 😰 🚮 🛛 📿 Search               | 🙀 Favorites 🎯 Media 🍏 🛃 🎒 🗐 🗒 📖 |                    |            |           |
| Address 🕘 http://192.168.1.135/ipaddr.htm |                                 |                    | • ∂Go Li   | nks » 撠 🔹 |
| Gordon Kapes, Inc.                        | Model 135 Site Monitor          | Configuration Code |            | 4         |
| Ethernet Port & IP Addresses              |                                 |                    |            |           |
| <u>Main Menu</u>                          |                                 | Log Out            | Help       |           |
| Ethernet Status:                          | CONNECTED 10 HD                 |                    |            |           |
| MAC Address:                              | 00-04-22-00-00-35               |                    |            |           |
|                                           | Submit Install Factory Settings |                    |            |           |
| Ethernet Speed & Duplex Mode              | 10 MBPS HALF DUPLEX             |                    |            |           |
| IP Address                                | 192.168.1.135                   |                    |            |           |
| Subnet Mask                               | 255.255.255.0                   |                    |            |           |
| Default Gateway IP Address                | 192.168.1.1                     |                    |            |           |
| Preferred DNS Server IP Address           |                                 |                    |            |           |
| Alternate DNS Server IP Address           |                                 |                    |            |           |
| PPP Server IP Address                     | 192.168.0.135                   |                    |            |           |
| PPP Client IP Address                     | 192.168.0.136                   |                    |            |           |
|                                           |                                 |                    |            |           |
|                                           |                                 |                    |            | -         |
| 🙆 Done                                    |                                 |                    | 🔵 Internet |           |
| 🄀 Start 🛛 ಿ 🥹 🖂 🚽                         |                                 |                    | 4:0        | > 2:26 PM |

Figure 4-7. Model 135 Ethernet Port & IP Addresses Screen

- Step 5: Upon completion of entering the Ethernet Port & IP Addresses, select/click the Submit button (Figure 4-7). When the refreshed screen appears, confirm/verify that your displayed addresses and gateway information are correct.
- Step 6: Select/click the Main Menu link from the Configuration Code program. Then select/click Start Application Code under the Startup Functions column (Figure 4-6). A Start Application Code screen will be displayed (Figure 4-8). Select/click Submit. This action will shutdown the Model 135 Configuration Program and bring you to the User Logged Out screen (Figure 4-9).

| Model 135 Configuration - Microsoft In                                                                                 | ternet Explorer                                                       |                    | _8×         |
|----------------------------------------------------------------------------------------------------|-----------------------------------------------------------------------|--------------------|-------------|
| File Edit View Favorites Tools Help                                                                                    |                                                                       |                    |             |
| 🕁 Back 🔹 🤿 🖉 🙆 🖓 🖓 Search                                                                                              | 📾 Favorites 🎯 Media 🍏 🛃 🍰 🖅 🚍 🖾                                       |                    |             |
| Address 💽 http://192.168.1.135/start.htm                                                                               |                                                                       | ▼ ∂°∞              | Links » 🔨 🔹 |
| Gordon Kapes, Inc.                                                                                                    | Model 135 Site Monitor                                                | Configuration Code | ×           |
| Start Application Code                                                                                                 |                                                                       |                    |             |
| <u>Main Menu</u>                                                                                                    |                                                                       | Log Out            |             |
| Click Submit to start the Application Code                                                                             | The user will be logged out when the Application Code starts running. |                    |             |
| Status:         Good           Name:         app109           Date:         09-8ep-2006           Size:         769568 | Submit                                                                |                    |             |
|                                                                                                    |                                                                       |                    |             |
|                                                                                                    |                                                                       |                    |             |
|                                                                                                    |                                                                       |                    |             |
| Done                                                                                                    |                                                                       | 📄 📄 👘 Internel     | :           |
| 🄀 Start 🛛 🕭 🕹 🖂 💧                                                                                                    |                                                                       | <b>≪</b> €         | 2:51 PM     |

Figure 4-8. Model 135 Start Application Code Screen

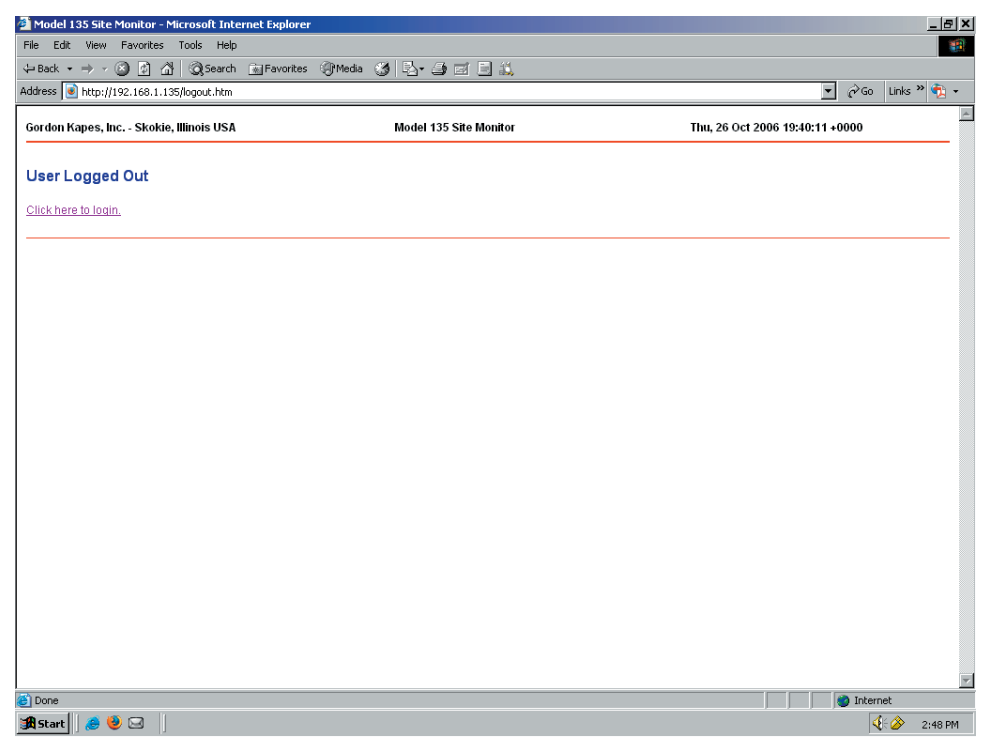

Figure 4-9. Model 135 User Logged Out Screen

This will implement the entered changes on the Ethernet Port & IP Addresses Configuration Screen and start the Model 135 Application Code. The Model 135 Site Monitor will now be configured to be part of your LAN, responding to the new IP Address entered (Figure 4-7). Ethernet access to the Model 135 Site Monitor must now be from a computer that is set up to communicate over your LAN using the new IP address that was just assigned.

#### Section Five: Installing the Model 135

#### 5.1 Installation Overview

In this section you will be installing and interconnecting the Model 135. The one-rack-space unit will be mounted in an equipment rack. Alternately, it can be mounted on a wall surface. Input and output connections will be made by way of terminal plugs and modular connectors. AC mains power will be supplied by a detachable cord set.

#### 5.2 Caution

As with any product, installing the Model 135 requires a safety-first approach.

**Warning:** Never install telephone wiring during a lightning storm. Never touch non-insulated telephone wires or terminals unless the telephone line has been disconnected at the network interface. Use caution when installing or modifying telephone lines.

#### 5.3 Rack Mounting

In most cases the Model 135 will be mounted in a standard 19-inch (48.3 cm) equipment rack (Figure 5-1). One space (1.75 vertical inches) is required. Secure the Model 135 into the equipment rack using two mounting screws per side. These rack screws must be provided by the installer.

In its standard configuration the Model 135's rack mounting brackets are attached to what's considered the front of the unit (Figure 5-1). This is the surface that contains the AC mains and battery status LED indicator lights. The connectors are on the unit's back and would typically face the inside of the rack enclosure. In special cases it may be necessary for the connectors to face the front of a rack enclosure. This is easily accomplished by moving the rack mounting brackets to their alternate attachment points located toward the back of the unit. Two Phillips-head screws are used to secure each rack bracket to the alternate attachment points.

| ◄───      |                                  |                                                                                                    | 19.0" –                                                                                                    |                                         | >         |
|-----------|----------------------------------|----------------------------------------------------------------------------------------------------|----------------------------------------------------------------------------------------------------|-----------------------------------------|-----------|
| 0         |                                  |                                                                                                    |                                                                                                    |                                         | 0         |
| $\odot$   | CORDON KAPES INC.                |                                                                                                    |                                                                                                    |                                         | $\odot$   |
| $\otimes$ | POWER SOURCE<br>AC MAINS BATTERY | Contains non-spillable battery<br>Proper recycling required<br>Battery LED flashes to indicate<br>battery replacement required | Modem complies with Part 68 of the 47 CFR Rules<br>FCC Registration Number: AU7USA-46014-MD-E<br>Ringer Equivalence: 0.18<br>Required Connector: USOC RJ11 | Model 135 Site Monitor<br>www.gkinc.com | $\otimes$ |
| 0         |                                  |                                                                                                    |                                                                                                    |                                         | 0         |

Figure 5-1. Model 135 Shown Rack Mounted in Standard 19-Inch Rack Enclosure

#### 5.4 Wall Mounting

If an equipment rack is not available, the Model 135 can also be mounted to a wall surface (Figure 5-2). To accomplish this simply requires that the rack mounting brackets be removed from the sides of the enclosure then reattached in their rotated (90-degree) position (Figure 5-3 and Figure 5-4). The installer must provide wall-mounting hardware that's appropriate for the selected mounting surface. It's recommended that this surface be a plywood "back board" with a minimum thickness of <sup>3</sup>/<sub>4</sub>-inch.

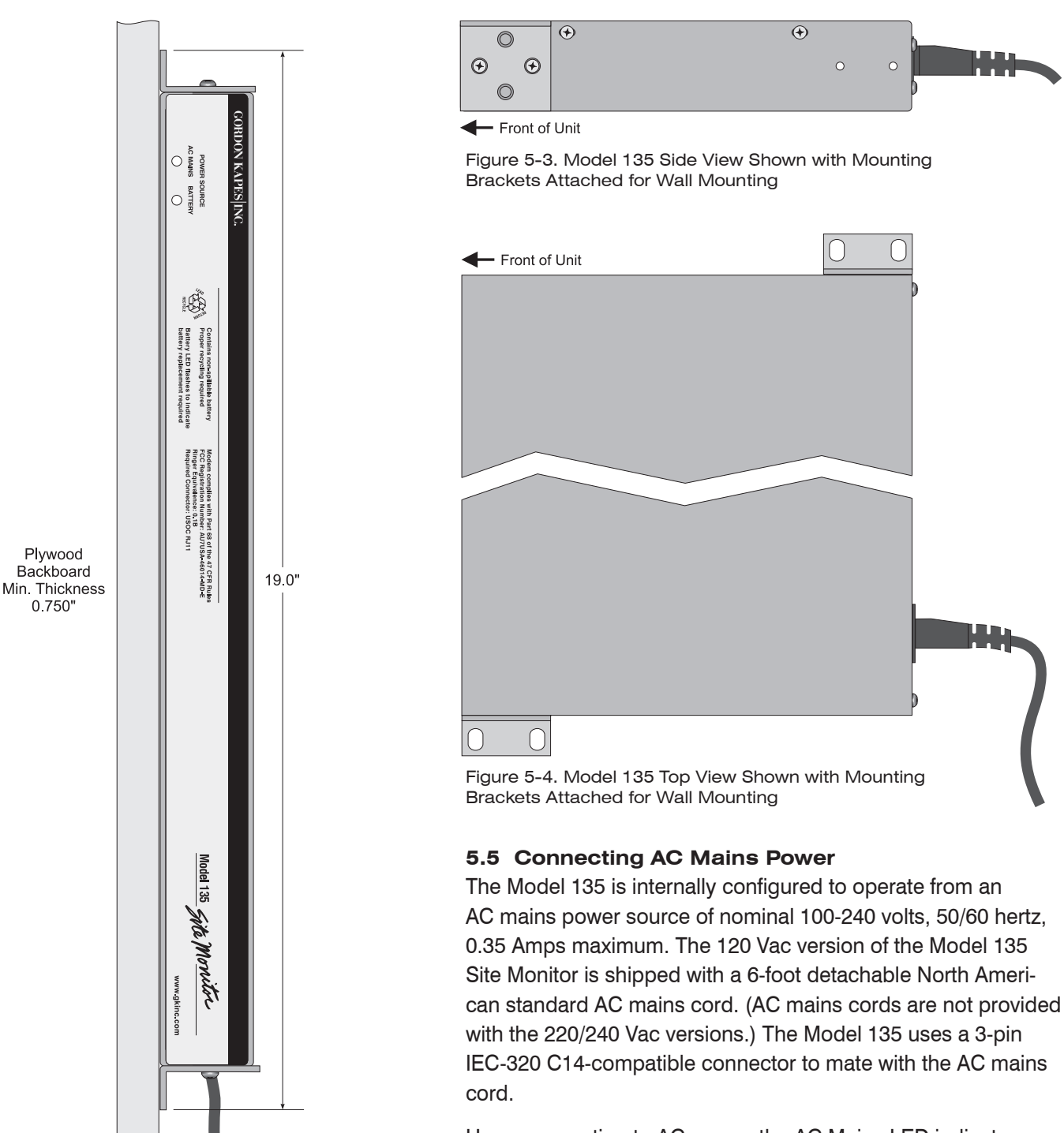

Figure 5-2. Model 135 Shown Wall Mounted

Upon connection to AC power, the AC Mains LED indicator, visible on the front panel, should light. Note: Do not secure the AC power cord to any surface or other equipment. It must hang

free to allow rapid disconnection if circumstances require. Attaching the AC power cord to any other surface or other equipment creates a safety hazard and may be an electrical-code violation.

#### Appendix A. Model 135 Site Monitor Connection Charts

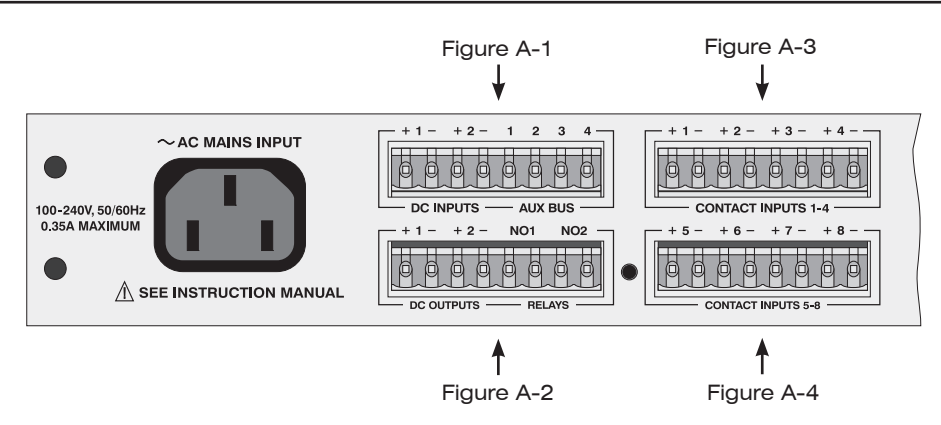

Pin Number

| i in italiiboi |                                                              |                                                                      |                                                                                                    |
|----------------|--------------------------------------------------------------|----------------------------------------------------------------------|----------------------------------------------------------------------------------------------------|
| P7-1           | +                                                            | DC                                                                   |                                                                                                    |
| P7-2           | -                                                            | Input 1                                                              |                                                                                                    |
| P7-3           | +                                                            | DC                                                                   |                                                                                                    |
| P7-4           | _                                                            | Input 2                                                              |                                                                                                    |
| P7-5           |                                                              | Data Ground                                                          |                                                                                                    |
| P7-6           |                                                              | Data I/O                                                             |                                                                                                    |
| P7-7           |                                                              | Power Return                                                         |                                                                                                    |
| P7-8           |                                                              | +5 V Power                                                           |                                                                                                    |
|                | P7-1<br>P7-2<br>P7-3<br>P7-4<br>P7-5<br>P7-6<br>P7-7<br>P7-8 | P7-1 +<br>P7-2 -<br>P7-3 +<br>P7-4 -<br>P7-5<br>P7-6<br>P7-7<br>P7-8 | P7-1       +       DC         P7-2       -       Input 1         P7-3       +       DC         P7-4       -       Input 2         P7-5       Data Ground         P7-6       Data I/O         P7-7       Power Return         P7-8       +5 V Power |

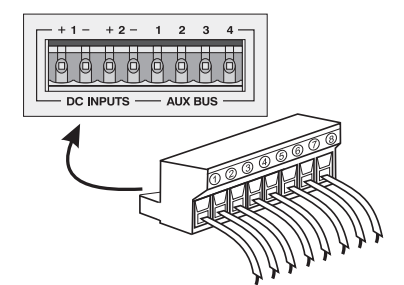

Figure A-1. Model 135 DC Inputs and Aux Bus (Plug P7)

| Pin Number |   |          |
|------------|---|----------|
| P7-9       | + | DC       |
| P7-10      | _ | Output 1 |
| P7-11      | + | DC       |
| P7-12      | _ | Output 2 |
| P7-13      |   | Relay    |
| P7-14      |   | No 1     |
| P7-15      |   | Relay    |
| P7-16      |   | No 2     |

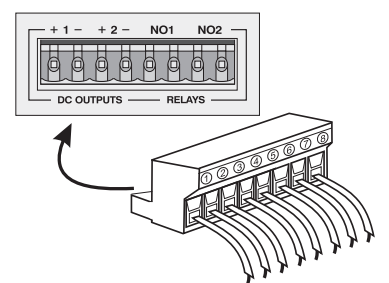

Figure A-2. Model 135 DC Outputs and Relays (Plug P7)

| Pin Number |   |         |  |
|------------|---|---------|--|
| P5-1       | + | Contact |  |
| P5-2       | - | Input 1 |  |
| P5-3       | + | Contact |  |
| P5-4       | _ | Input 2 |  |
| P5-5       | + | Contact |  |
| P5-6       | _ | Input 3 |  |
| P5-7       | + | Contact |  |
| P5-8       | _ | Input 4 |  |

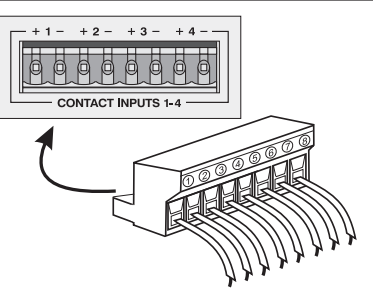

Figure A-3. Model 135 Contact Inputs 1 through 4 (Plug P5)

| Pin Number |   |         |  |
|------------|---|---------|--|
| P5-9       | + | Contact |  |
| P5-10      | - | Input 5 |  |
| P5-11      | + | Contact |  |
| P5-12      | - | Input 6 |  |
| P5-13      | + | Contact |  |
| P5-14      | - | Input 7 |  |
| P5-15      | + | Contact |  |
| P5-16      | _ | Input 8 |  |

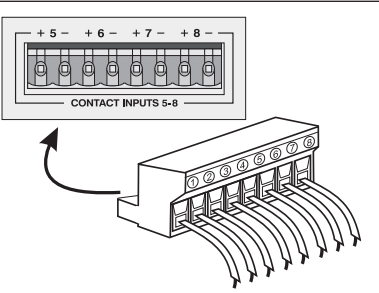

Figure A-4. Model 135 Contact Inputs 5 through 8 (Plug P5)

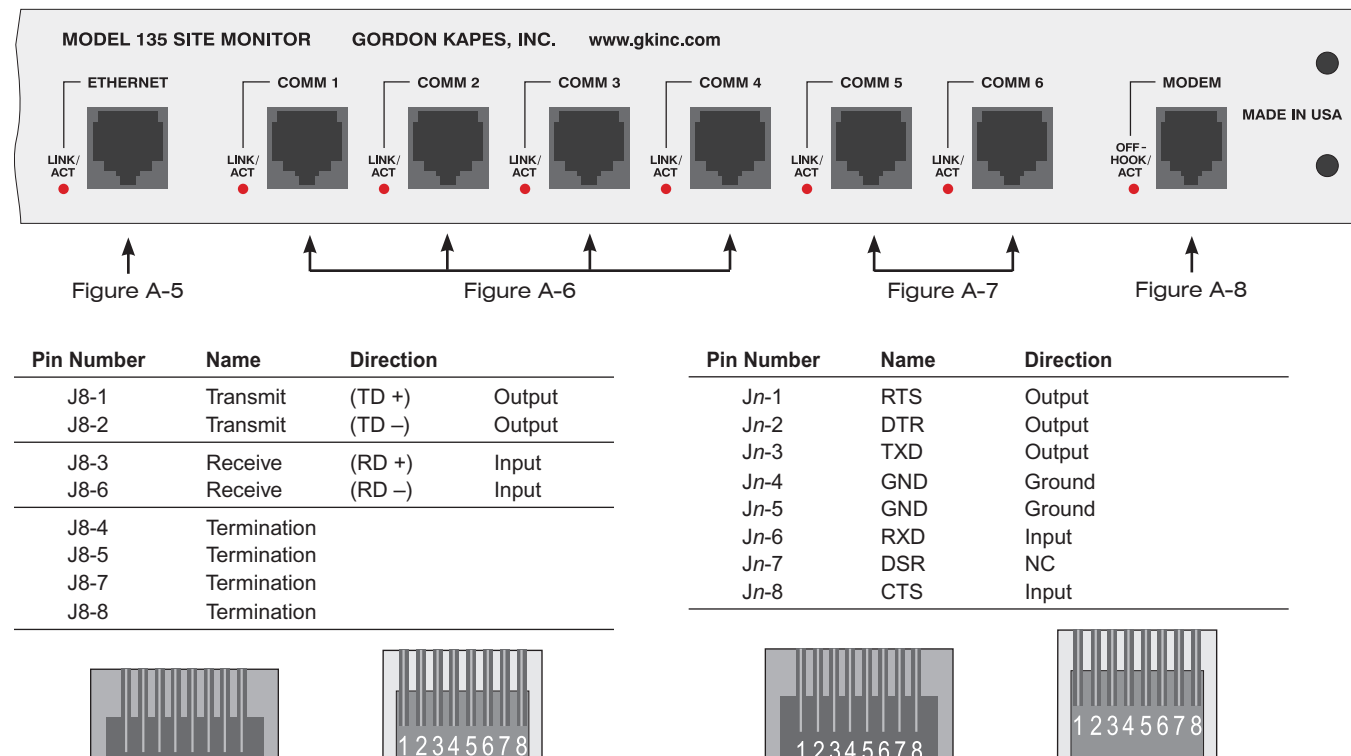

Jack Front View

Figure A-5. Model 135 Ethernet Port (Jack J8)

45678

Plug Top View (Release Tab on Bottom)

Plug

Top View (Release Tab on Bottom) 2345678 Jack

**Pin Number** 

Front View

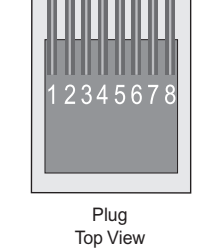

(Release Tab on Bottom)

Figure A-6. Model 135 Comm Ports 1 through 4 (Jack Jn)

| Pin Number    | Name  | Direction       |
|---------------|-------|-----------------|
| J <i>n</i> -1 | RTS   | Output          |
| J <i>n</i> -2 | DTR   | Output          |
| J <i>n</i> -3 | TXD   | Output          |
| J <i>n</i> -4 | GND   | Ground          |
| J <i>n</i> -5 | GND   | Ground          |
| J <i>n</i> -6 | RXD   | Input           |
| J <i>n</i> -7 | DSR   | NC              |
| J <i>n</i> -8 | CTS   | NC              |
| 123           | 45678 | 1 2 3 4 5 6 7 8 |

| J1-3<br>J1-4 | Ring<br>Tip |        |
|--------------|-------------|--------|
| 1234         | .56         | 123456 |
| Jack         | (           | Plug   |

Name

Jack Front View

Figure A-8. Model 135 Modem Port (Jack J1)

Figure A-7. Model 135 Comm Ports 5 and 6 (Jack Jn)

© Gordon Kapes, Inc., January 24, 2007 all rights reserved www.gkinc.com

Top View (Release Tab on Bottom)

Jack Front View